## Comment ajouter/créer des groupes d'autorisation ?

help.fracttal.com/hc/change\_language/fr

Pour ajouter des groupes de permission, il faut d'abord aller dans l'onglet "Autorisations" et ensuite cliquer sur l'option d'ajout en bas à droite de la fenêtre.

| E Réglage                  |                         |                      | Version précédente 💿 💼 |                |
|----------------------------|-------------------------|----------------------|------------------------|----------------|
| Fracttal Demo              |                         |                      |                        | Enregistrer    |
| Détails                    | දිදු<br>COMPTES UTILISA | TEUR                 |                        |                |
| Général                    |                         |                      |                        | 0 <del>=</del> |
| Comptes Utilisateur        | Description             | Note                 | Lecture seulement      |                |
|                            | C teste                 | teste                |                        | Non            |
| š≕ Modules                 | C Tecnicos limitados    | Groupe par défaut de | techni                 | Non            |
| S Financier                | TECNICOS ARIZTIA        |                      |                        | Oui            |
| Catalogues Auxiliaires     | Administrateur          | Groupe de permis par | défaut                 | Non            |
| E Gestion Documentaire     | Admin lectura           |                      |                        | Oui            |
| B Journal des Transactions | Permisos                |                      |                        | Non            |
| G Sécurité                 | Alfredo                 |                      |                        | Oui            |
| Connexions API             | 🗍 Ima                   |                      |                        | Non            |
| ត Portail Invité           | PRUEBA SYNLAB           |                      |                        | Oui            |
| Ompte                      | Tecnicos                |                      |                        | Non            |
|                            | C Lectura all           |                      |                        | Nor            |
|                            | Affichage 50 sur 63     |                      |                        | +              |

Après avoir cliqué, le système ouvrira une nouvelle fenêtre dans laquelle vous devrez définir le nom que vous donnerez au groupe de permission que vous voulez créer, ainsi qu'indiquer si ce groupe correspondra à un compte en lecture seule ou à un compte de demande, et enfin cliquer sur sauvegarder et enregistrer le groupe de permission créé.

| ← Éditer Groupe de permis |                                  | Enregistrer |
|---------------------------|----------------------------------|-------------|
| C Description             | Note                             |             |
| C Lecture seulement.      | Sélectionnez / désélectionner to | ut.         |
|                           |                                  | Q =         |
|                           |                                  |             |
|                           |                                  |             |
|                           |                                  |             |
|                           |                                  |             |
|                           | 6                                |             |
|                           | Aucune donnée à afficher         |             |
|                           |                                  |             |
|                           |                                  |             |
|                           |                                  |             |

Affichage 0 sur 0

Une fois le groupe de permission créé (en lecture seule ou non), il faut établir les permissions et les restrictions que ce groupe aura. Pour ce faire, cliquez sur le groupe créé.

| E Réglage              |                                     |                      | Version précédente 💿 🧯 | RC ~        |
|------------------------|-------------------------------------|----------------------|------------------------|-------------|
| Fracttal Demo          |                                     |                      |                        | Enregistrer |
| Détails                | දිදු<br>COMPTES UTILISAT            | EUR                  | autorisations          |             |
| Général                | < (1) Choisi                        |                      |                        | Ø Ē         |
| Calendrier de Travail  | Description                         | Note                 | Lecture seulement      |             |
| š <u>≕</u> Modules     | C teste                             | teste                |                        | Non         |
| ) Financier            | Tecnicos limitados TECNICOS ARIZTIA | Groupe par défaut de | techni                 | Oui         |
| Catalogues Auxiliaires | Administrateur                      | Groupe de permis par | défaut                 | Non         |
| Gestion Documentaire   | Admin lectura                       |                      |                        | Oui         |
| G Sécurité             | Permisos                            |                      |                        | Non         |
| Connexions API         |                                     |                      |                        | Non         |
| o Portail Invité       | PRUEBA SYNLAB                       |                      |                        | Oui         |
| Ompte                  | Tecnicos                            |                      |                        | Non         |
|                        | Affichage 50 sur 63                 |                      |                        | +           |

Lorsque vous cliquez sur ce bouton, le système affiche une fenêtre contenant une série de cases à cocher qui vous permettent d'identifier les modules et les sous-modules dans lesquels vous pouvez définir les options de visualisation, d'ajout, de modification, de suppression et de génération de rapports en fonction du groupe d'autorisations que vous souhaitez définir.

← Éditer Groupe de permis

| - Description       |                                   | Groupe de permis par défaut |                    |        |          |          |
|---------------------|-----------------------------------|-----------------------------|--------------------|--------|----------|----------|
| Lecture seulement.  |                                   | Sélectionnez /              | désélectionner tou | ıt.    |          | 6        |
| Module              | Sous module                       | Voir                        | Ajouter            | Éditer | Eliminer | Rapports |
| Actifs              | Localisations                     |                             |                    |        |          | Ø        |
| Actifs              | Équipements                       |                             |                    |        |          | Ø        |
| Actifs              | Outils                            |                             |                    |        |          | Ø        |
| Actifs              | Pièces de rechange et fournitures |                             |                    |        |          | Ø        |
| Actifs              | Numérique                         |                             |                    |        |          | Ø        |
| Actifs              | Importer / Exporter               |                             |                    |        |          | Ø        |
| Actifs              | Plans                             |                             |                    |        |          | Ø        |
| Ressources humaines | Général                           |                             |                    |        |          | Ø        |
| Ressources humaines | Importer / Exporter               |                             |                    |        |          | Ø        |
| Tiers               | Général                           |                             |                    |        |          | Ø        |
| Tiers               | Services                          |                             |                    |        |          | Ø        |
| ─ Tiora             | Importor / Eurostor               |                             |                    |        | -        |          |

3/3